EC-IO801 I/O Expansion Module

#### 2.3 Installation instructions

- It is recommended to place the I/O expansion module at expansion slot 1 of the control box. The following is an example of the installation at slot 1.
- Step 1 Place the module in the corresponding position of the control box expansion slot
- 2, align it with the slot, and then buckle it together.
  - Step 2 Align the expansion module positioning hole with the positioning stud.

Step 3 Fix with a M3 screw. The installation is complete.

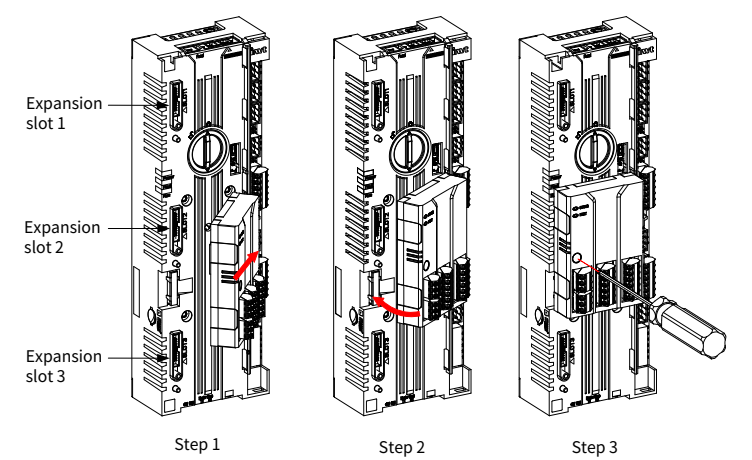

### **Note**:

- The expansion module and control box are electrically connected through slots. Please install them in place.
- To ensure the reliable operation of the expansion module and meet EMC requirements, please tighten the screws according to the recommended torque for reliable grounding.

## 2.4 Disassembly instructions

You can disassembly the module by reversing the order of steps described in section 2.3 Installation instructions.

Step 1 Disconnect all power supplies and disassemble all cables connected to the expansion module.

Step 2 Use a Phillips screwdriver PH1 to remove the grounding screws of the module.

Step 3 Lift the module out of the control box positioning stud and pull it out to a suitable position. Disassembly is complete.

### 2.5 User's wiring terminal

#### Figure 2-2 Product appearance

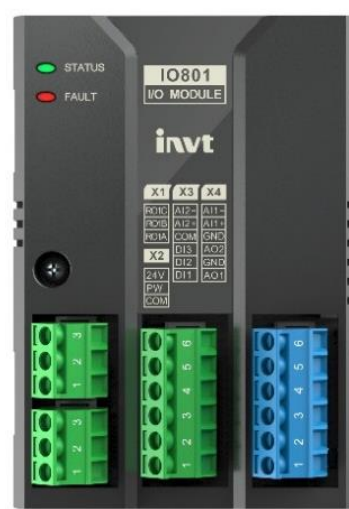

| Гable 2-2 Х | terminal | function | definition |
|-------------|----------|----------|------------|
|             |          |          |            |

| Category        | X<br>terminal | Terminal definition | Description                 | Specifications                                                                               |
|-----------------|---------------|---------------------|-----------------------------|----------------------------------------------------------------------------------------------|
| Relay<br>output | X1-1          | RO1A                | NO contact of<br>relay      | 1. Contact capacity: 3A/AC250V,                                                              |
|                 | X1-2          | RO1B                | NC contact of relay         | 1A/DC30V<br>2 Cannot used as high frequency                                                  |
|                 | X1-3          | R01C                | Common contact<br>of relay  | switch output                                                                                |
|                 | X2-1          | СОМ                 | Digital reference<br>ground | <ol> <li>Used to provide input digital<br/>working power from the</li> </ol>                 |
| Power<br>supply | X2-2          | PW                  | Power supply                | external to the internal                                                                     |
|                 | X2-3          | +24V                | Power supply                | <ol> <li>PW and +24V have been short<br/>connected.</li> <li>Power supply: +24VDC</li> </ol> |

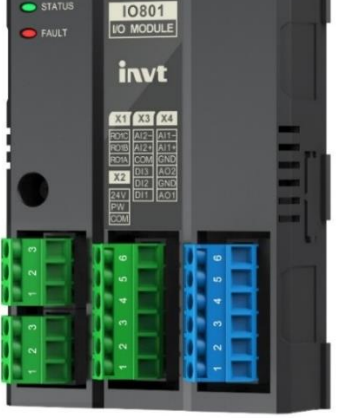

EC-IO801 I/O Expansion Module User Manual

# Preface

Thank you for choosing INVT EC-IO801 I/O expansion module.

The EC-IO801 I/O expansion module is used with the GD880 series VFD control box.

This manual describes the product overview, installation, wiring, and commissioning instructions. Before installing the VFD, read this manual carefully to ensure the proper installation and running with the excellent performance and powerful functions into full play.

### **Product** features:

- Supports analog input detection in voltage mode and current mode: Al1, Al2
- Supports analog output detection in voltage mode and current mode: AO1, AO2
- Supports configurable digital inputs and relay output: DI1, DI2, DI3, RO1
- Provides power supply for DI: 24VDC
- Enables flexible configuration of filtering time of AI and DI, improving the detection stability of the module

# 1 Product overview

# 1.1 Model description

Figure 1-1 Product nameplate and model designation

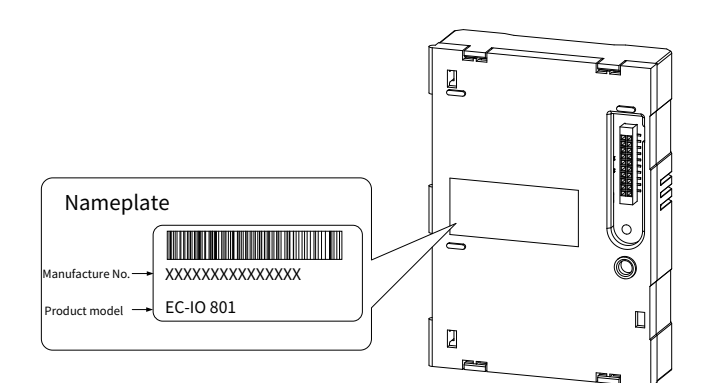

# Product model EC - IO 801 Distinguishing code 801: multi-functional IO expansion module Module category IO: IO expansion module Product category EC: expansion module

#### 1.2 Specifications

| Table 1-1 Specifications       |                                 |  |  |
|--------------------------------|---------------------------------|--|--|
| Parameters                     | Specification                   |  |  |
| Working temperature            | -10–50°C                        |  |  |
| Storage temperature            | -20-60.0°C                      |  |  |
| Relative humidity              | 5%–95% (No condensation)        |  |  |
| Running environment            | No corrosive gas                |  |  |
| Installation method            | Fixed with snap-fits and screws |  |  |
| Ingress protection (IP) rating | IP20                            |  |  |
| Heat dissipation method        | Natural air cooling             |  |  |

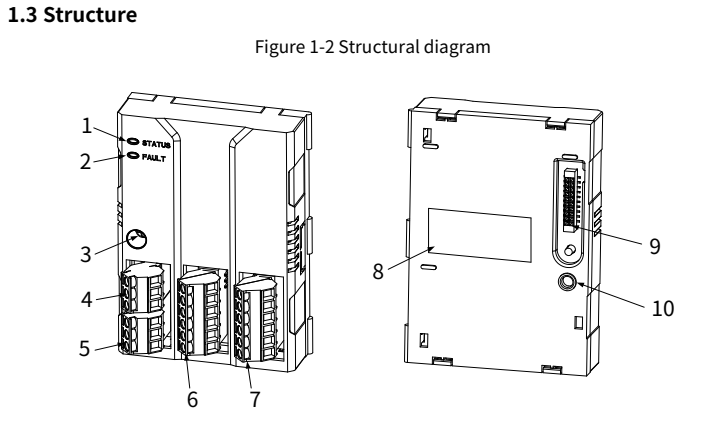

#### Table 1-2 Component description

| No. | Name                                  | Description                                                                                                    |  |  |
|-----|---------------------------------------|----------------------------------------------------------------------------------------------------|--|--|
| 1   | STATUS<br>Status indicator<br>(green) | On: The expansion module is connecting with the control board.<br>Blinking (On: 500ms; Off: 500ms): The expansion module is<br>connected with the control board.<br>Off: The expansion module is disconnected from the control |  |  |
| 2   | FAULT<br>Fault indicator (red)        | Doard.<br>On: The expansion module is faulty.<br>Off: The expansion module works normally.                                                                                                    |  |  |
| 3   | Installation fixing<br>hole           | To fix the expansion module and maintain a good connection of the PE layer.                                                                                                    |  |  |
| 4   | X1 connection<br>terminal             | Relay output terminal                                                                                                    |  |  |
| 5   | X2 connection<br>terminal             | External power port                                                                                                    |  |  |
| 6   | X3 connection<br>terminal             | Terminal for digital input and analog input                                                                                                    |  |  |
| 7   | X4 connection<br>terminal             | Terminal for analog input and analog output                                                                                                    |  |  |
| 8   | Nameplate                             | Including the model and sequence number of the expansion module                                                                                                    |  |  |
| 9   | Connection port                       | For electrical connection with the control box.                                                                                                    |  |  |
| 10  | Positioning hole                      | To align the expansion module and control box for easy installation                                                                                                    |  |  |

# 2 Installation and wiring

## 2.1 Installation precautions

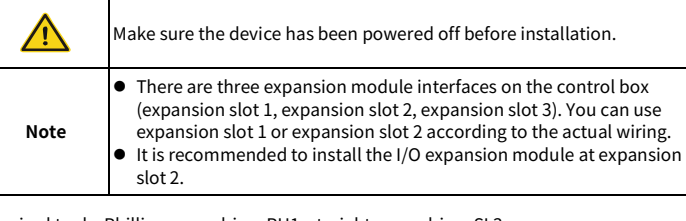

Required tools: Phillips screwdriver PH1, straight screwdriver SL3

#### Table 2-1 Screw torque requirements

| Screw size | Fastening torque |
|------------|------------------|
| M3         | 0.55 N ∙ m       |

-2

# 2.2 Dimensions

The dimensions of the I/O expansion module is  $73.5 \times 103 \times 36.1$  mm (W\*H\*D). Figure 2-1 Product dimensions (unit: mm)

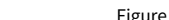

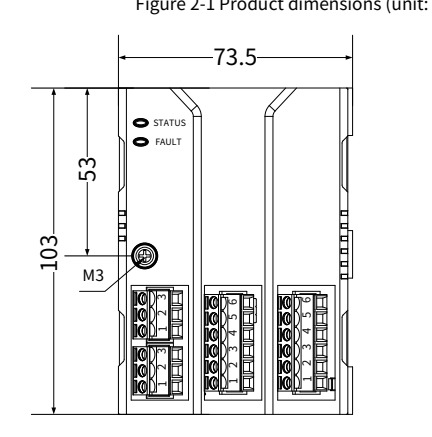

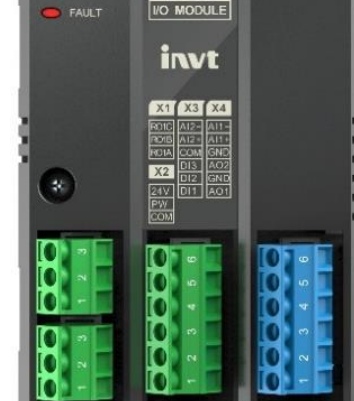

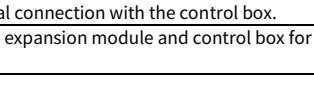

36.1

EC-IO801 I/O Expansion Module

|          |               |                     |                                 | · ·                                                                                                    |
|----------|---------------|---------------------|---------------------------------|----------------------------------------------------------------------------------------------------|
| Category | X<br>terminal | Terminal definition | Description                     | Specifications                                                                                                    |
|          | X3-1          | DI1                 | Digital input 1                 | 1. Internal impedance: 3.3kΩ                                                                                                    |
| Digital  | X3-2          | DI2                 | Digital input 2                 | 2. 12–30V voltage input i                                                                                                    |
| input    | X3-3          | DI3                 | Digital input 3                 | acceptable                                                                                                    |
| X3-      | X3-4          | СОМ                 | Digital reference<br>ground     | 4. Max. input frequency: 1kHz                                                                                                    |
|          | X3-5          | AI2+                | 1. Input range: 0–10V or 0–20mA |                                                                                                    |
| X        | X3-6          | AI2-                | Analog Input 2                  | 2. Input impedance: 30KΩ for<br>voltage input: 500Ω for curren                                                                                                    |
| Analog   | X4-5          | AI1+                |                                 | input                                                                                                    |
| input X  | X4-6          | Al1-                | Analog input 1                  | <ol> <li>Whether voltage or current i<br/>used for input is set through th<br/>jumper J1, J2.</li> </ol>                                                                                                    |
|          | X4-1          | AO1                 | Analog output 1                 |                                                                                                    |
| Analog   | X4-2          | GND                 | Analog reference<br>ground      | <ol> <li>Output range: 0-10V or 0-20m/</li> <li>Whether voltage or current is not through the set through the set the set the set the set the set the set the set the set the set the set the set the set the set the set the set the set the set the</li></ol> |
| output   | X4-3          | AO2                 | Analog output 2                 | the jumper J3, J4.                                                                                                    |
|          | X4-4          | GND                 | Analog reference<br>ground      | 3. Error: ±1% at 25°C                                                                                                    |

Figure 2-3 External wiring diagram when using EC-IO801 expansion module

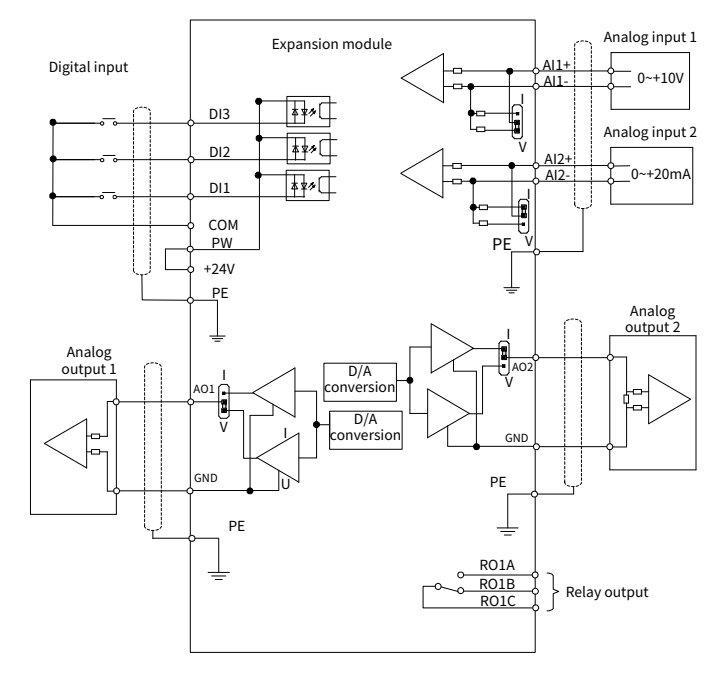

### 2.6 Wiring precautions

Figure 2-4 I/O module analog input/output signal connection diagram

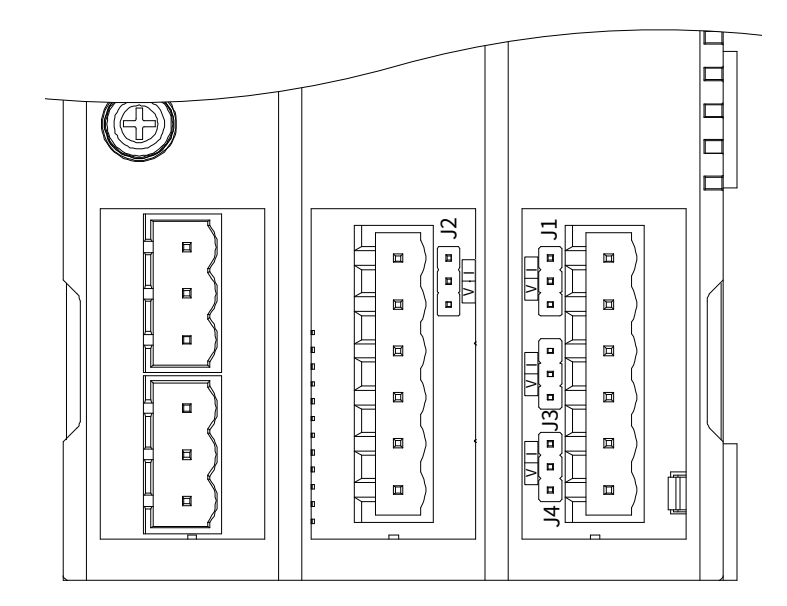

• As shown in Figure 2-4, J1/J2 are used to select the analog input signal type and J3/J4 are used to select the analog output signal type. For voltage signal input/output, short circuit the two adjacent terminals at the upper part. For current signal input/output, short circuit the two adjacent terminals at the lower part.

# **3** Commissioning instruction

Figure 3-1 I/O expansion module configuration flowchart

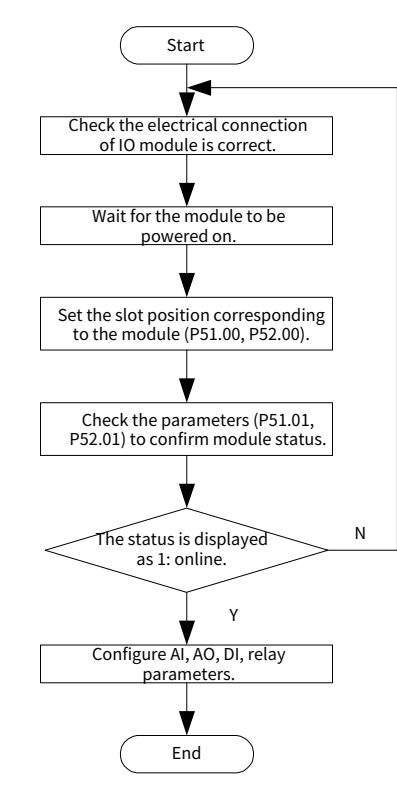

Table 3-1 Function code parameters related to I/O expansion module

| Function<br>code   | Name                     | Description                                                                                                    | Setting<br>range | Default |
|--------------------|--------------------------|----------------------------------------------------------------------------------------------------|------------------|---------|
| P51.00<br>(P52.00) | Module slot<br>selection | The system allows installing modules of<br>the same type in multiple slots and this<br>function code is used to select the<br>expansion slot at which the module is<br>enabled (P51.00 and P52.00 cannot be<br>set to the same value).<br>0: SLOT1<br>1: SLOT2<br>2: SLOT3<br>3: SLOT2-1<br>4: SLOT2-2<br>5: SLOT2-3<br>6: SLOT3-3<br>6: SLOT3-3<br>9: Invalid                                                      | 0-9              | 9       |
| P51.01<br>(P52.01) | Module<br>online status  | Bit0: Online status of SLOT1 module<br>Bit1: Online status of SLOT2 module<br>Bit2: Online status of SLOT3 module<br>Bit3: Online status of SLOT2-1 module<br>Bit4: Online status of SLOT2-2 module<br>Bit5: Online status of SLOT3-1 module<br>Bit6: Online status of SLOT3-2 module<br>Bit7: Online status of SLOT3-2 module<br>Bit8: Online status of SLOT3-3 module<br>Online status<br>0: Offline<br>1: Online | 0x00-<br>0x1FF   | 0x00    |

**Note:** For other parameter settings of the I/O expansion module, see software manuals of the GD880 series products.

-5-

# Note:

• Analog input should not exceed the range: 0–10V, 0–20mA.

• Analog input/output type selection: The jumper selection signal (voltage or current) must be consistent with the input method of the user interface.

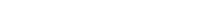

202308 (V1.0)